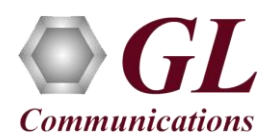

If this is your First-Time-use of FaxScan<sup>TM</sup> (VBA038) application along with PacketScan (PKV104), then we recommend you follow all the steps explained in FaxScan<sup>TM</sup> (VBA032 & PKV104)-Quick-Install-Guide to install FaxScan<sup>TM</sup> application before proceeding with the steps below.

FaxScan<sup>TM</sup> works with PacketScan as well as independently (as DOS command line), in this scenario we are working on the DOS command line interface.

## **Quick Checkout using batch files**

FaxScan<sup>™</sup> is an executable that runs in a Windows<sup>®</sup> command-line and can be called directly, using Batch files, or manually using command client's software test environment.

- Open command prompt (Windows® Start→All Programs→Accessories→Command Prompt) and change the present working directory to the installation path. (Type CD C:\Program Files\GL Communications Inc\FaxScan)
- For TDM based Fax test (VBA038) -
  - Run test\_pcm.bat
  - This will run FaxScan on all the sample files that have been provided with the installation under "C:\Program Files\GL Communications Inc\FaxScan\vectors\pcm\_vectors".
  - Creates "unittest\pcm" output folder in the installation directory. Under the "unittest\pcm", there should be 20 ladder files and 17 image files.
- For IP based Fax test (PKV104) (Includes SIP and T.38) -
  - Run test\_sip.bat
  - This will run FaxScan on all the sample files that have been provided with the installation under "C:\Program Files\GL Communications Inc\FaxScan\vectors\SIP\_vectors" folder.
  - Creates "unittest\sip" output folder in the installation directory. Under the "unittest\sip" folder, there should be 13 fax ladder files, 13 SIP ladder files, 12 image files.
- This output folder will have the "\*.sip\_ladder, \*.fax\_ladder" and "\*.tiff" files for the analyzed sample files.
- **"\*.ladder**" is a text file that shows the complete fax call analysis result and can be opened with any text editor like Notepad®.
- **"\*.tiff**" is the image that has been transmitted/received over the FAX call.

## Quick Checkout using Command Line usage of FaxScan™

- Open Windows® command prompt (Windows® Start→All Programs→Accessories→Command Prompt) and change the present working directory to installation path. (Type CD C:\Program Files\GL Communications Inc\FaxScan\bin in the command line)
- Run **FaxScan.exe** to see the help text/syntax for FaxScan command as shown in the figure below:

| Administrator: C:\Windows\syste                                                                                                    | em32\cmd.exe                                                                                                    |  |  |
|----------------------------------------------------------------------------------------------------|----------------------------------------------------------------------------------------------------|--|--|
| C:\Program Files\GL Comm<br>Please select a mode of<br>FaxScan (G.711 & T.38) &                                                                                                    | unications Inc-RexScan/FaxScan.exe<br>operation.<br>PCM UI.16 GL Communications Inc, 2013                                                                                                    |  |  |
| Usage:                                                                                                    |                                                                                                    |  |  |
| FaxScan MODE [-s <cng_pcm file=""> [-r <cld_pcm file="">] -e <alaw!mulaw!lin16!lin13> ]   [-f <pcap file=""> -v &lt;0!1!2!3&gt; -a <src_ip:src_prt> [-b <src_ip:src_prt>]] -r</src_ip:src_prt></src_ip:src_prt></pcap></alaw!mulaw!lin16!lin13></cld_pcm></cng_pcm> |                                                                                                    |  |  |
| FaxScan operates in three modes, pcm file processing, single t.38 call,<br>and SIP + T.38/RIP analysis.                                                                                                    |                                                                                                    |  |  |
| The options are:                                                                                                    |                                                                                                    |  |  |
| MODE: is one of the keywords PCM, T.38 or SIP. This defines the operating mode.<br>Each mode has its own set of switches:                                                                                                    |                                                                                                    |  |  |
| PCM MODE switches:                                                                                                    |                                                                                                    |  |  |
| -f <pre>pcn file&gt;<br/>-s <pre>pcn file&gt;<br/>-e <pre>pcn encoding&gt;<br/>-k<br/>-h</pre></pre></pre>                                                                                                    | - One side or dual side recording<br>- Second File for dual recordings<br>- alaw, mulaw, lini6 < 16 bits left justified pcm>,<br>Lini3 < 13 bits samples right justified in 16 bit word)<br>- Koop heterpetikes pon file in pour file is converted<br>- Koop heterpetikes filer to remove 60ks to ness |  |  |
| I.38 MODE switches:<br>-f <pcap file=""><br/>-v &lt;0!112!3&gt;<br/>-a <src_ip:src_prt><br/>-b <src_ip:src_prt></src_ip:src_prt></src_ip:src_prt></pcap>                                                                                                    | - Pcap with T.38 only in it<br>- Version of 1.38 used in the capture<br>- Address of the calling terminal traffic.<br>- Address of the called terminal traffic. (Optional)                                                                                                    |  |  |
| SIP MODE switches:                                                                                                    |                                                                                                    |  |  |
| -f <pcap file=""><br/>-c <n1,n2,n3></n1,n2,n3></pcap>                                                                                                    | - Containing SIP traffic, T.30 and RIP traffic.<br>One or more numbers of calls in the capture to<br>analyze. This should be a comma delimited list with<br>no spaces. Example: - c 5,7.9 will process the Sth<br>7th and Yth calls in the capturec 5 would only<br>process the Sth call.              |  |  |
| Switches for all modes:<br>-p<br>-o <out file="" format=""><br/>-1</out>                                                                                                    | - Generate ladder diagrams of SIP and fax traffic.<br>- File name format for presult. Xn will be replaced<br>with the number of the call in the file.<br>Example: -0 OutFileXn will write files with the<br>format OutFile.ORLLMOI_1.tif<br>OutFile.GNLLMOI_1.fax_ladder etc.<br>- Generate Log Files. |  |  |

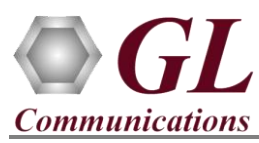

• Command to run FaxScan over PCM files is shown below:

C:\Program Files\...\FaxScan\bin > FaxScan.exe PCM -f vectors\pcm\_vectors\v34\_31200\_RX.pcm -s vectors\pcm\_vectors\v34\_31200\_TX.pcm -e lin16,

All the three output files will be created on the same folder with "\*.sip-ladder", "\*.fax\_ladder", and "\*.tiff"

Where:

PCM = Mode of execution

- -f =first file input -- v34\_31200\_RX.pcm
- -s = second file input -- v34\_31200\_TX.pcm
- -e = encoding in lin16-linear 16 (other encoding options supported are mulaw, alaw, lin13)

C:\Program Files\GL Communications Inc\FaxScan>FaxScan.exe PCM -f vectors\pcm\_vectors\v34\_31200\_RX.pcm -s vectors\pcm\_vectors\v34\_31200\_TX.pcm -e lin16 fmt: lin16 lowerfmt:lin16 type arg:lin16

- Wrote fax ladder: unittest\PCM\v34\_31200\_TX.fax\_ladder Wrote TIFF image: unittest\PCM\v34\_31200\_TX.tif
- Command to run FaxScan over SIP files is shown below:

C:\Program Files\GL Communications Inc\FaxScan\bin > FaxScan.exe SIP -p -f vectors\SIP\_vectors\rtp.pcap,

User can view the output files on the same folder with "\*.sip-ladder", "\*.fax ladder", and "\*.tiff"

Where:

- SIP = Mode of execution
- -p = Indicates to create ladder for SIP and fax traffic
- -f = Input file for fax analysis -- rtp.pcap

| C:\Program Files\GL Communications Inc\FaxScan>FaxScan.exe SIP -p -f vectors\SIP_vectors\bad_fax_call_8_cal_test.p<br>Total Calls Discovered: 1 | cap |
|----------------------------------------------------------------------------------------------------|-----|
| Call #1 ID: 1898983871622000232540192.168.30.105<br>Wrote SIP ladder: unittest\PCM\bad_fax_call_8_cal_test.pcap.CALL001.sip_ladder              |     |
| Call #1 Segment #1 Media: T.38<br>Processing Called Media                                                                                       |     |
|                                                                                                    |     |

- For the detailed and complete command lines, refer to the FaxScan User Manual
- If you are still having issues or have other questions call GL Communications Inc. @ 301 670 4784.

Page 2